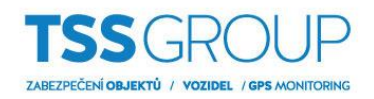

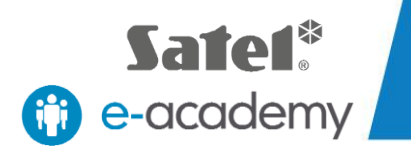

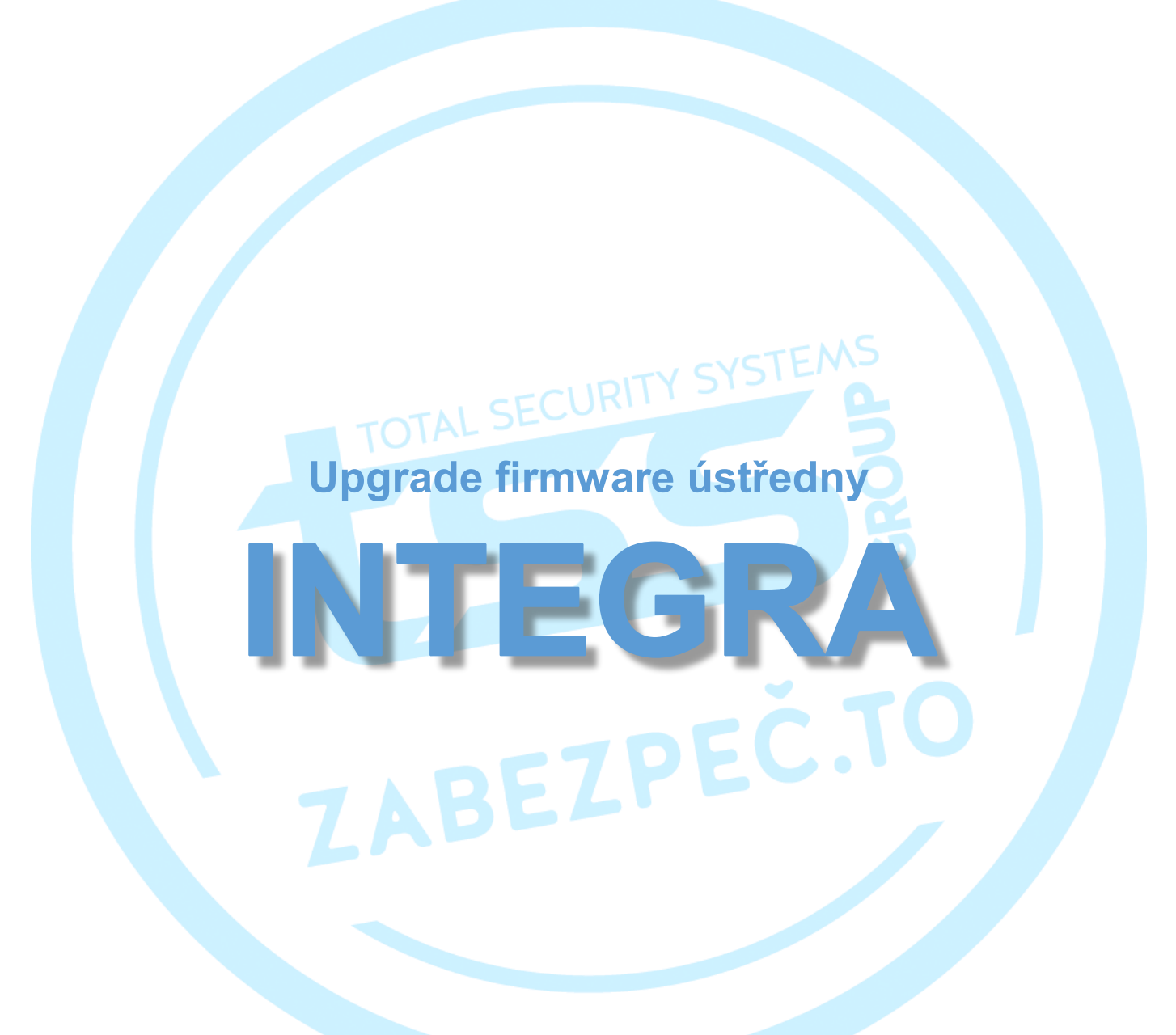

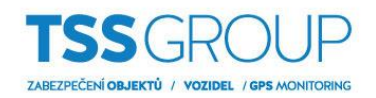

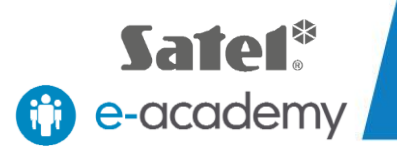

# I. Upgrade firmware ústředny - co to je a jak se to dělá

Upgrade firmware ústředny znamená výměnu jejího interního software nebo firmware. Jeho cílem je posílit stabilitu programu, výkon, rozšířit funkčnost a odstranit chyby, které mohly být v předchozích verzích. Kromě toho pravidelné aktualizace umožňují bezproblémový provoz nových zařízení v produktovém portfoliu Satel.

## II. Co potřebujete

Chcete-li provést upgrade firmware ústředen série INTEGRA potřebujete:

Zařízení:

- Ústrednu INTEGRA, na které má být proveden upgrade
- Počítač se systémem Windows
- USB-RS, převodník na programování zařízení Satel
- Klávesnice určená pro systém INTEGRA

#### Software:

- FLASHX
  - Soubor s příslušným firmware pro ústřednu INTEGRA
    - INTEGRA 24 firmware
    - INTEGRA 32 firmware
    - INTEGRA 64 firmware
    - INTEGRA 64 Plus firmware
    - INTEGRA 128 firmware
    - INTEGRA 128 Plus firmware
    - INTEGRA 128-WRL firmware
    - INTEGRA 256 Plus firmware

Všechny výše uvedené programy si můžete stáhnout z internetové stránky společnosti SATEL.

## III. Jak zjistit, která verze firmware je nainstalována v ústředně

Existuje několik způsobů jak ověřit, která verze firmware je aktuálně nainstalována. Nejjednodušší a nejrychlejší způsob kontroly je současným podržením tlačítek "nahoru" a "dolů" na klávesnici připojené k ústředně. Informace o aktuální verzi se zobrazí přibližně po sedmi sekundách. Další způsob kontroly verze firmware ústředny pomocí klávesnice vyžaduje zadání kódu správce a potvrzením pomocí znaku "\*" (hvězdička), poté vyberte TESTY a potom VERZE PANELU. Verzi firmware ústředny můžete zkontrolovat i z programu DLOADX. Chcete-li získat tyto informace, vyberte kartu DATA a potom STRUKTURA SYSTÉMU A HARDWARE. V okně, které se otevře, zvolte kartu SYSTÉM, kde si můžete přečíst typ ústředny a verzi instalovaného firmware.

Když už víte, která verze je v ústředně nainstalována, můžete pokračovat v upgrade firmware. Zde je návod, jak to provést v několika jednoduchých krocích:

## 1. Připojte ústřednu k počítači

Použijte propojovací kabel USB pro propojení počítače s převodníkem USB-RS. Poté jej připojte do ústředny vhodným konektorem: světlé jsou určeny pro port RS-232 tmavé pro port RS-232 (TTL). Během prvního připojení, systém Windows rozpozná a nainstalujte ovladač, další spojení jsou automatická.

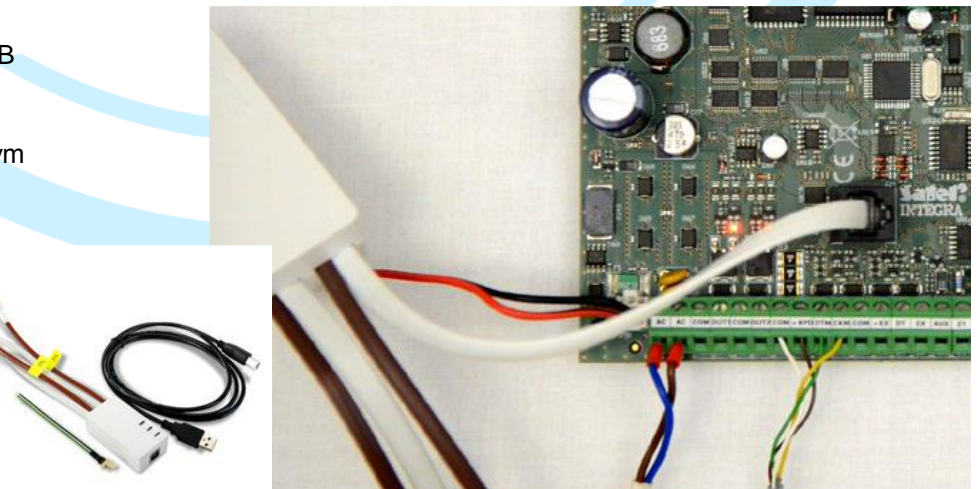

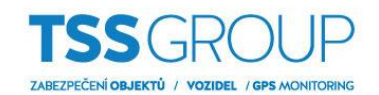

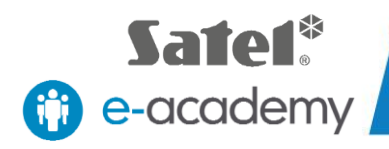

## 2. Zkontrolujte nastavení COM portu.

Po připojení ústředny k počítači určete, na kterém COM portu je nainstalován převodník USB-RS. Otevřete Ovládací panely, pak Správce zařízení a v něm Porty (COM a LPT). Zde si můžete ověřit, které číslo COM portu bylo přiřazeno převodníku. Tyto informace si zapamatujte.

| 占 S    | právce zařízení                                   | - | ) |
|--------|---------------------------------------------------|---|---|
| Sout   | oor Akce Zobrazit Nápověda                        |   |   |
| <hr/>  | ) 🖬 🗳 🖬 🖳 🖳 💺 X 💿                                 |   |   |
| ~ 2    | JKK-dell                                          |   | _ |
| >      | 🗃 Baterie                                         |   |   |
| >      | 8 Bluetooth                                       |   |   |
| >      | 🔜 Diskové jednotky                                |   |   |
| >      | 📓 Firmware                                        |   |   |
| >      | Potoaparáty                                       |   |   |
| >      | lag Grafické adaptéry                             |   |   |
| >      | 늘 Intel(R) Dynamic Platform and Thermal Framework |   |   |
| >      | Pidenotky DVD/CD-ROM                              |   |   |
| >      | 📖 Klávesnice                                      |   |   |
| >      | Carl Monitory                                     |   |   |
| >      | 📗 Myši a jiná polohovací zařízení                 |   |   |
| >      | Počítač                                           |   |   |
| ~      | 🖷 Porty (COM a LPT)                               |   |   |
|        | Hantronix CPR Port (COM8)                         |   |   |
|        | 🙀 USB Serial Port (COM5)                          |   |   |
| ,      | Procesory                                         |   |   |
| >      | 📷 Řadiče IDE ATA/ATAPI                            |   |   |
| >      | Sa Řadiče paměťových zařízení                     |   |   |
| \<br>\ | 🚆 Řadiča IISR (Universi Sarial Rus)               |   |   |
|        |                                                   |   |   |
|        |                                                   |   |   |

#### 3. Stáhněte požadovaný firmware

Zkontrolujte, zda máte požadovaný software: nejnovější software FLASHX a správný firmware určený pro vaši ústřednu INTEGRA. Pokud ne, stáhněte nejnovější software z webové strany <u>www.satel.eu</u> nebo použijte přímé odkazy viz výše.

### 4. Spusťte program FLASHX

Na počítači spusťte program FLASHX, vyberte kartu Otevřít a vyberte soubor s nejnovější verzí firmwaru pro ústřednu. Poté klikněte na ikonu Program. V okně, které se otevře, vyberte správný COM port. Kliknutím na tlačítko OK potvrďte svůj výběr.

| 🐲 FLASHX (1.17 2017-06-21 SK) |                                            |                                                                                                    |                                                                                                    |                                                                                 |
|-------------------------------|--------------------------------------------|----------------------------------------------------------------------------------------------------|----------------------------------------------------------------------------------------------------|---------------------------------------------------------------------------------|
| Programming Help              |                                            |                                                                                                    |                                                                                                    |                                                                                 |
| Open File                     | Ctrl+0                                     |                                                                                                    |                                                                                                    |                                                                                 |
| Program<br>Test               | Ctrl+P<br>Ctrl+T                           | ose INTEGRA program                                                                                                 |                                                                                                    |                                                                                 |
| Restart                       | Ctrl+R <u>K</u> de I                       | hľadať:                                                                                                    |                                                                                                    |                                                                                 |
|                               | Rýchly p<br>Pracov<br>ploch<br>Choose port | vná<br>ha<br>IVIT-TSH<br>scoped_dir_38924_1011<br>scoped_dir15208_2261<br>132_SK.cax<br>IVIT_LEON_EN.cax<br>Fast RS | 55<br>8<br>► FLASHX (1.17 2017-06-21 SK)<br>Programming Help<br>↓ ↓ ↓ ↓ ↓ ↓ ↓ ↓ ↓ ↓ ↓ ↓ ↓ ↓ ↓ ↓ ↓ ↓ ↓ | ×                                                                               |
|                               | Scan                                       | Ok<br>Cancel                                                                                                    | Programming Help                                                                                      | INTEGRA 32 v1.17 2017-06-21 sv<br>o)<br>Run Service mode -> Restarts -> STARTER |
|                               |                                            |                                                                                                    | l:\software\satel\firmware\l32_SK.cax                                                                 | COM12 9600 bps                                                                  |

TSS Group s.r.o., Tř. Tomáše Bati 145, 763 02 Zlín - Louky tel.: +420 577 019 606, e-mail: tssgroup@tssgroup.cz, www.**tssgroup.cz** 

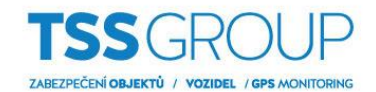

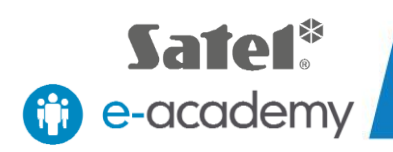

#### 5. Spusťte STARTER na ústředně

Na ústředně spusťte Servisní režim. Pokud to chcete udělat, musíte zadat servisní kód. Pro potvrzení stiskněte tlačítko "\*" (hvězdička), zvolte SERVISNÍ REŽIM, potom RESTARTY, a potom STARTER a potvrďte jeho aktivaci stisknutím tlačítka "1".

Pokud se aktivace provede správně, všechny LED diody blikají současně.

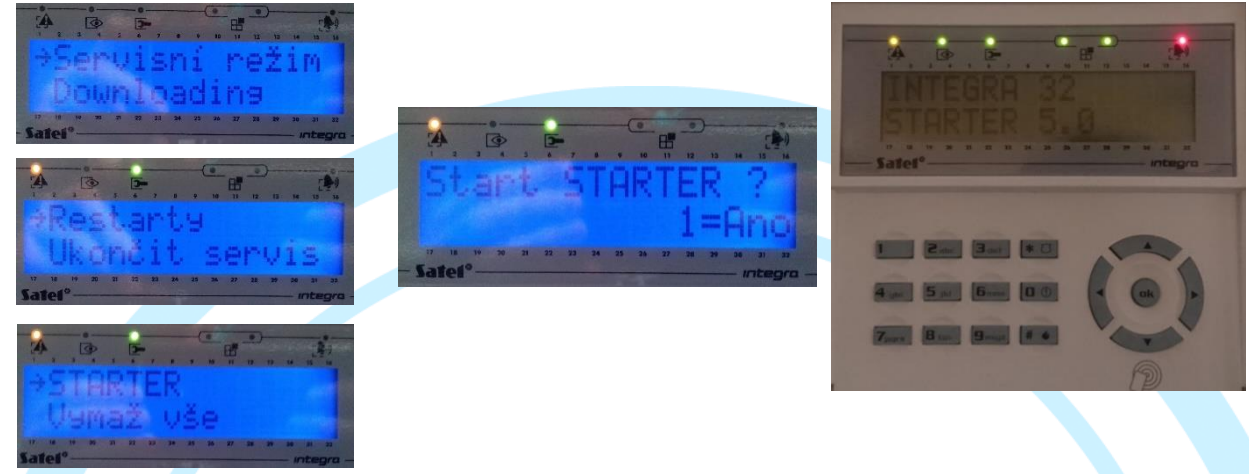

#### 6. Postup programování

Pro spuštění programování musíte opět spustit program FLASHX. Porovná verzi firmware s verzí, kterou chcete nainstalovat, a potom vás vyzve k potvrzení. Potvrzení bude mít za následek odstranění staré verze firmwaru a naprogramování paměti přes FLASHX. Po dokončení tohoto procesu se ověří zavedené změny a znovu se spustí ústředna.

| 🐲 FLASHX (1.17 2017-06-21 SK)         | - 🗆 X                         |
|---------------------------------------|-------------------------------|
| Programming Help                      |                               |
| £ 📥 🔎 @ 🧔                             | INTEGRA 32 v1.17 2017-06-21 S |
| File checking<br>Connecting           | [0<br>[0                      |
| FLASH type                            | MACRONIX MX29F0400            |
| Panel type                            | INTEGRA 32                    |
| Starter version                       | 5.0 SP                        |
|                                       |                               |
| l:\software\satel\firmware\J32_SK.cax | COM12 115200 bps              |

Proces programování ústředny se ukončí, když se v okně FLASHX zobrazí konečná potvrzující zpráva. Posledním krokem je použití příkazu "OK" k potvrzení, a pro opuštění servisního režimu ústředny.

| l:\software\satel\firmware\l32_SK.cax                                                                                                    |                    |              | C                     | COM12          |                                         |                                                     |
|----------------------------------------------------------------------------------------------------|--------------------|--------------|-----------------------|----------------|-----------------------------------------|-----------------------------------------------------|
| Do not scan COM ports                                                                                                    |                    |              |                       |                |                                         |                                                     |
| File checking<br>Connecting<br>FLASH type<br>Panel type<br>Starter version<br>Starter checking<br>Program in panel<br>Program in file<br>Programs comparison<br>Restarting panel | INTEGRA<br>INTEGRA | 32 v<br>32 v | MACRO<br>1.17<br>1.17 | 2017-<br>2017- | X29F0<br>TEGRA<br>5.0<br>06-21<br>06-21 | ok<br>ok<br>40C<br>32<br>SK<br>ok<br>SK<br>ok<br>ok |
| Programming Help                                                                                                    | INTEGRA            | 32 v         | 1.17                  | 2017-          | 06-21                                   | sĸ                                                  |
| FLASHX (1.17 2017-06-21 SK)                                                                                                    |                    |              |                       | -              |                                         | ×                                                   |

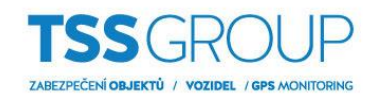

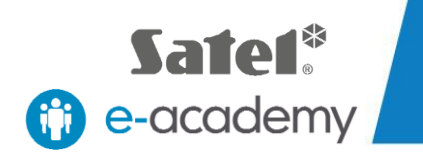

## 7. Testování

Po ukončení procesu programování se doporučuje zajistit, aby byl upgrade proveden správně. Znovu zkontrolujte softwarovou verzi ústředny, jak je popsáno v úvodu bodu III.

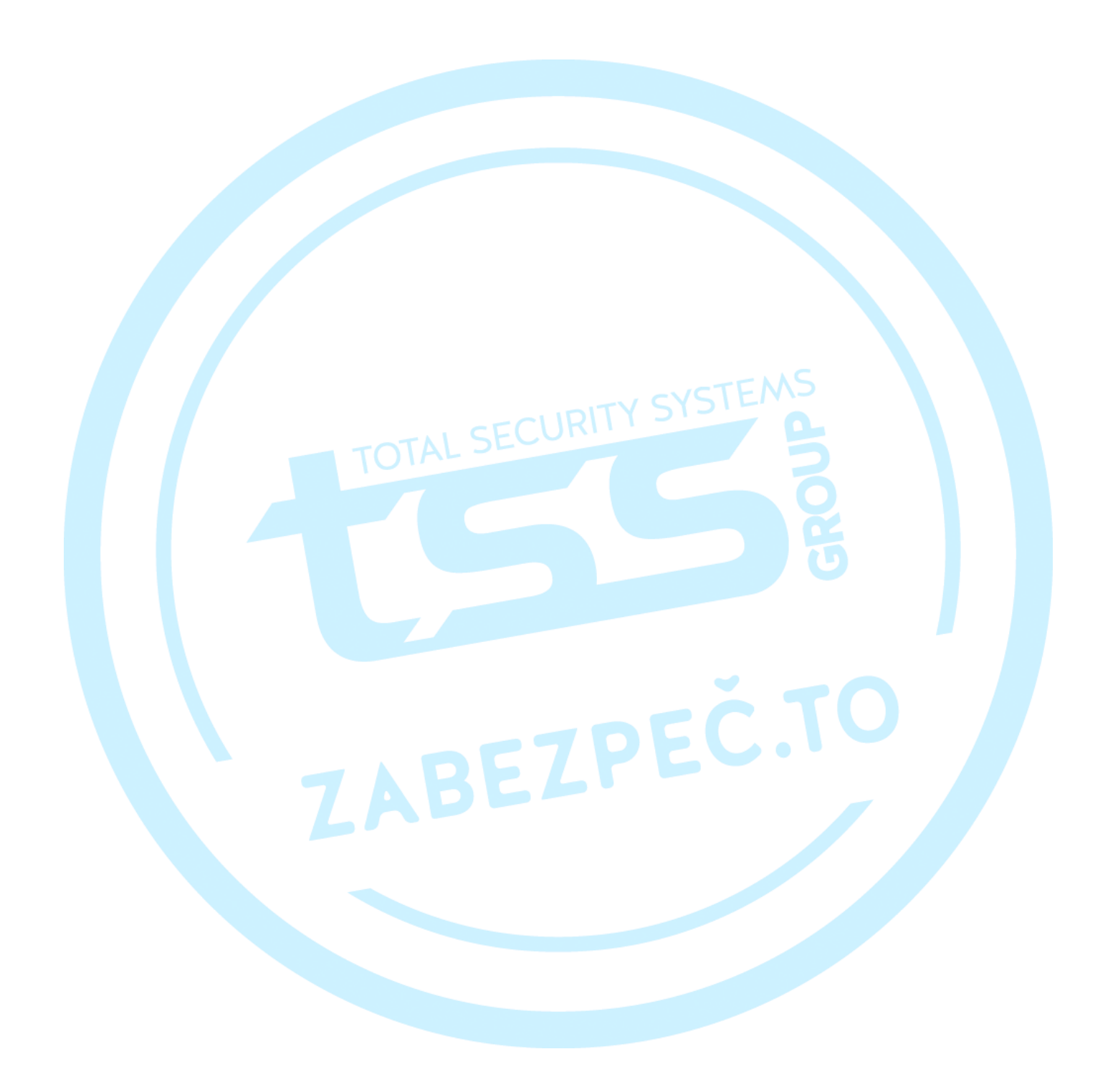